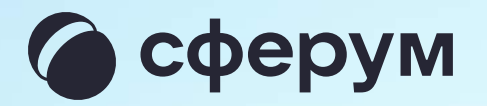

# Сбор файлов

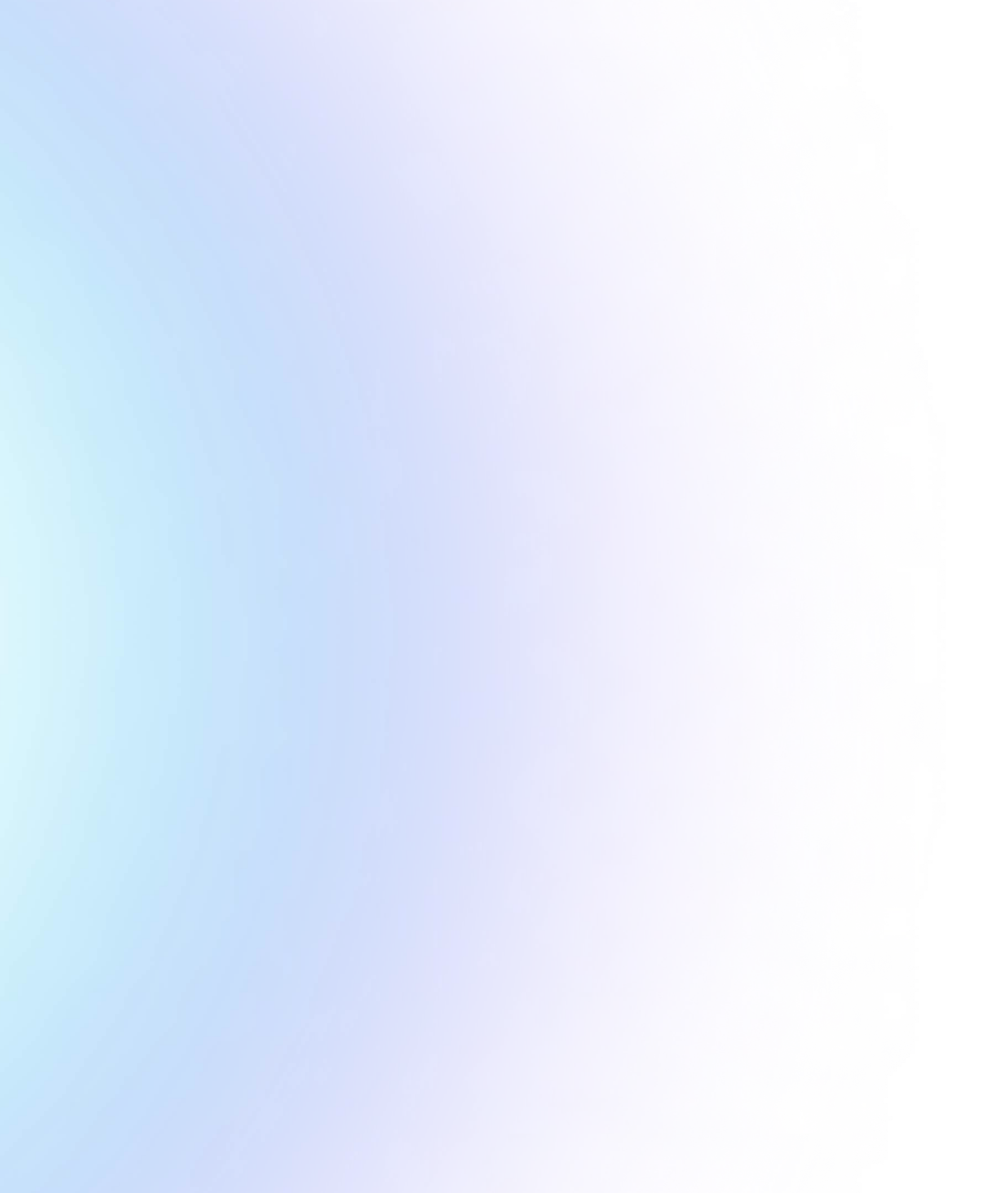

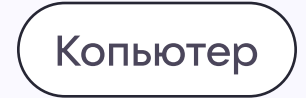

### Сбор файлов

В VK Мессенджере вы можете централизованно собирать файлы от участников чата

- Войдите в учебный профиль Сферум в VK Мессенджере. Нажмите три полоски в левом верхнем углу экрана
- 2. Выберите раздел «Сервисы», а затем кликните на «Сбор файлов»

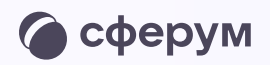

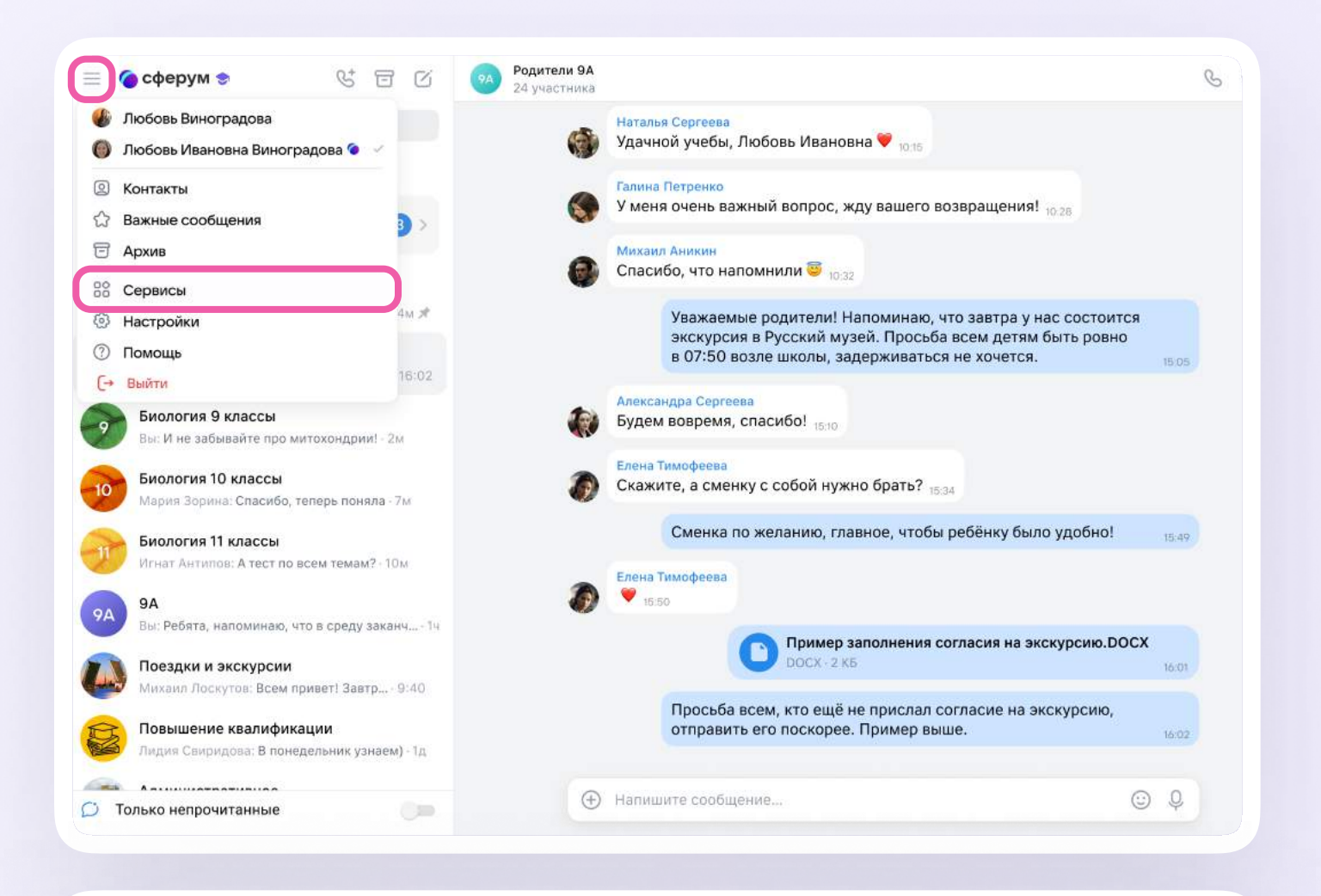

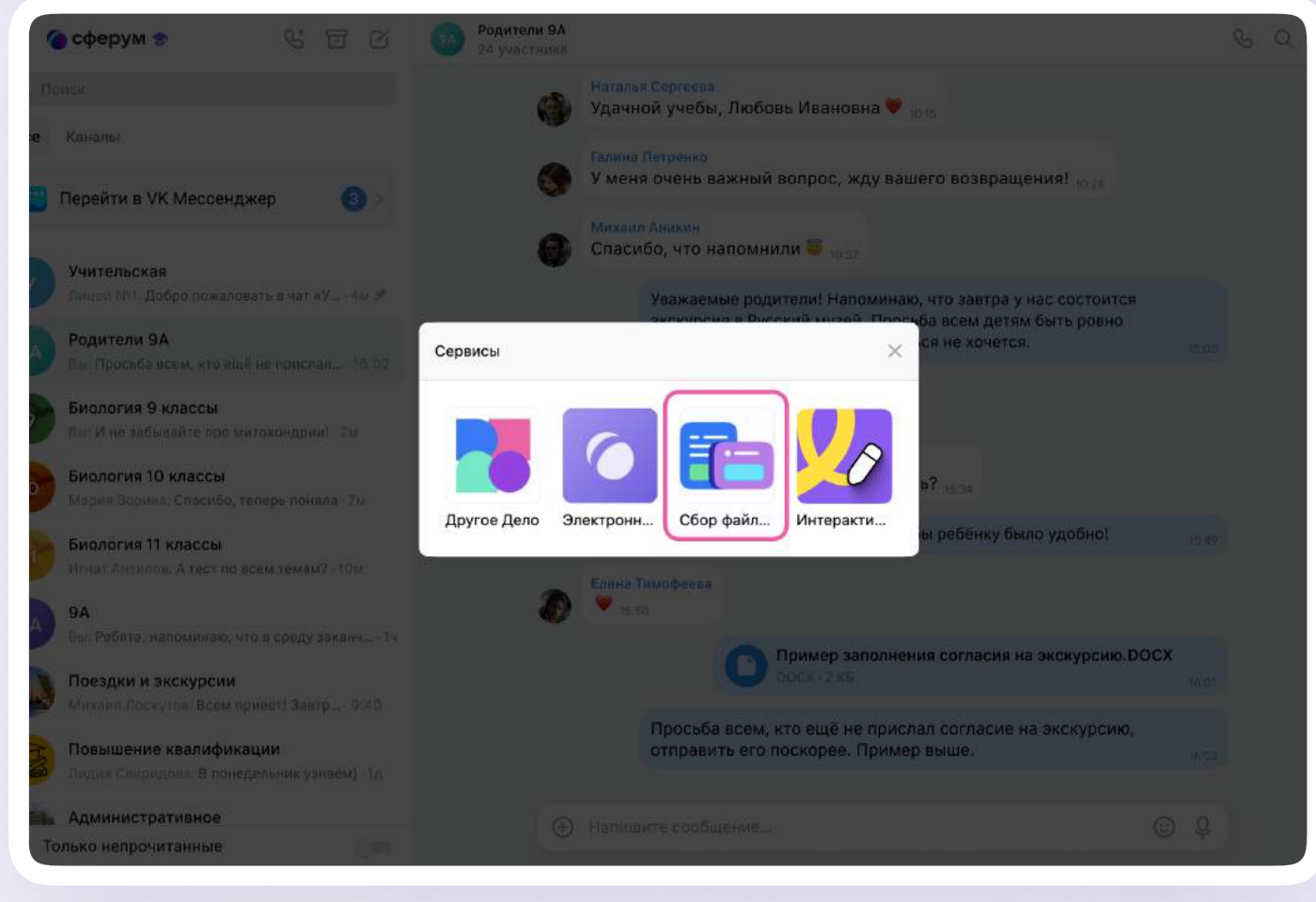

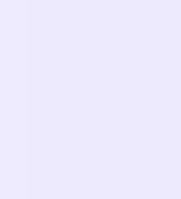

- 3. Нажмите на кнопку «Создать сбор», укажите название и описание сбора
- 4. Добавьте участников или отправьте им ссылку
- 5. Чтобы посмотреть, кто прислал файл, а кто еще нет, перейдите в нужный сбор файлов в разделе «Сервисы»

В одном сборе могут участвовать до 50 человек

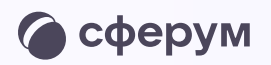

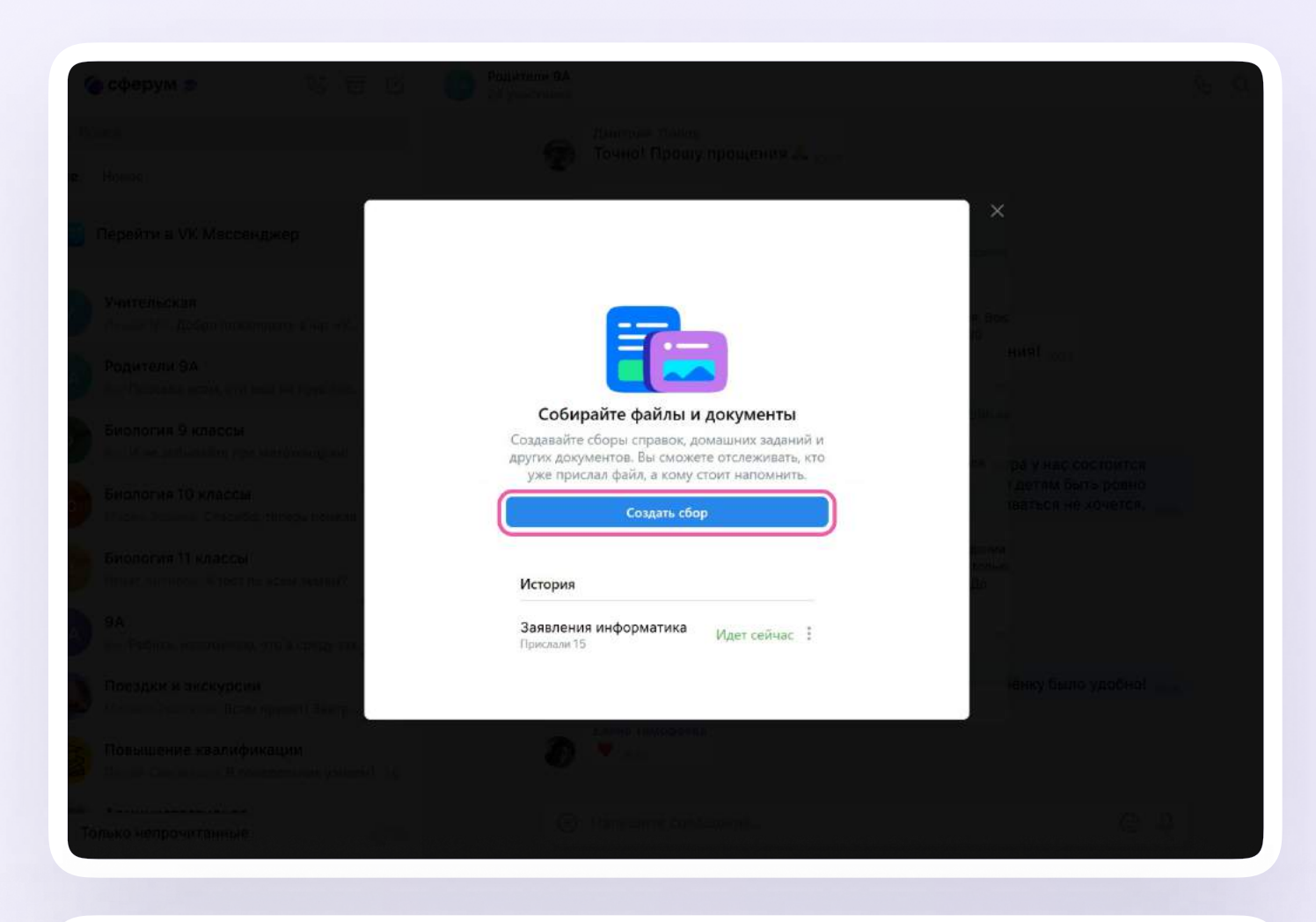

| i spopym VS EF (C) |                                                                                                    |                                         |   |
|--------------------|----------------------------------------------------------------------------------------------------|-----------------------------------------|---|
|                    |                                                                                                    |                                         |   |
|                    |                                                                                                    |                                         |   |
|                    |                                                                                                    |                                         |   |
|                    | <ul> <li>Активный сбор<br/>Копик справок о прививке</li> <li>Присылайте медицинские справки до 12 се</li> </ul> | нтября                                  | × |
|                    | 9. Поиск                                                                                                    | MACESTON                                |   |
|                    | Скопировать ссылку на сбор                                                                                      |                                         |   |
|                    | Не прислали 0                                                                                                   | Прислали 0                              |   |
|                    | + Добавить участников                                                                                           |                                         |   |
|                    |                                                                                                    |                                         |   |
|                    |                                                                                                    |                                         |   |
|                    | Добавьте участников в<br>файлов или поделитесь                                                                  | з задание по сбору<br>ссылкой с нужными |   |
|                    | Завершит                                                                                                    | crown                                   |   |
|                    | Завершить                                                                                                    |                                         |   |
|                    |                                                                                                    |                                         |   |
|                    |                                                                                                    |                                         |   |

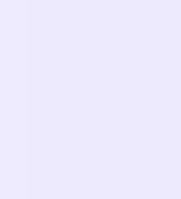

Мобильное приложение

## Сбор файлов

В VK Мессенджере вы можете централизованно собирать файлы от участников чата

- 1. Откройте раздел «Настройки»
- 2. В разделе «Сервисы» откройте «Сбор файлов»

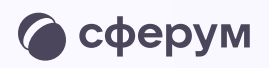

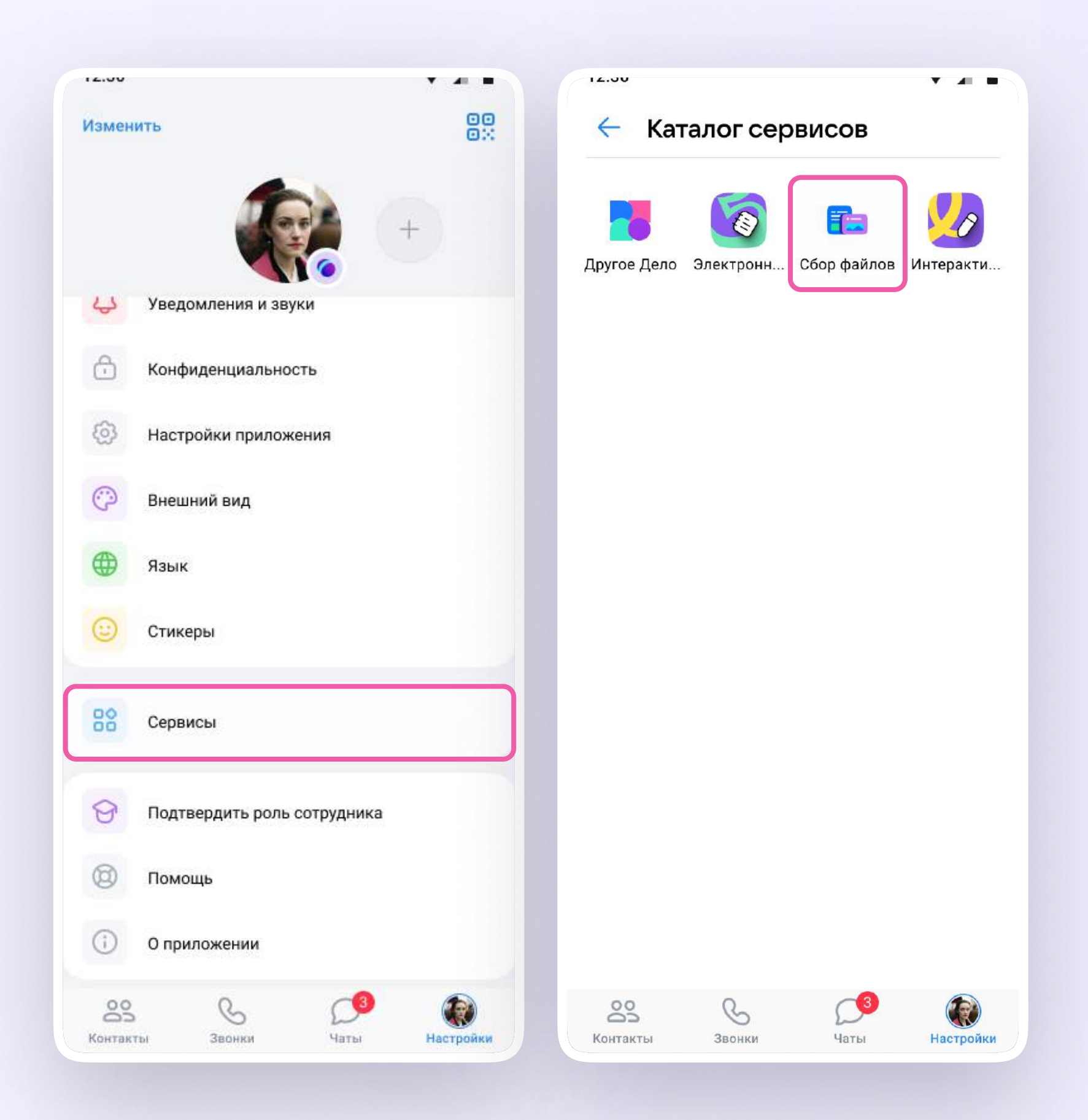

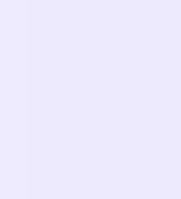

- 3. Нажмите на кнопку «Создать сбор», укажите название и описание сбора
- 4. Добавьте участников или отправьте им ссылку
- 5. Чтобы посмотреть, кто прислал файл, а кто еще нет, перейдите в нужный сбор файлов в разделе «Сервисы»

В одном сборе могут участвовать до 50 человек

.....

### Собирайте файлы и документы

Создавайте сборы справок, домашних заданий и других документов. Вы сможете отслеживать, кто уже прислал файл, а кому стоит напомнить.

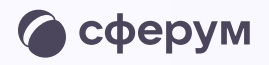

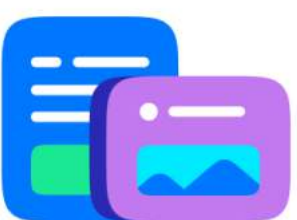

Создать сбор

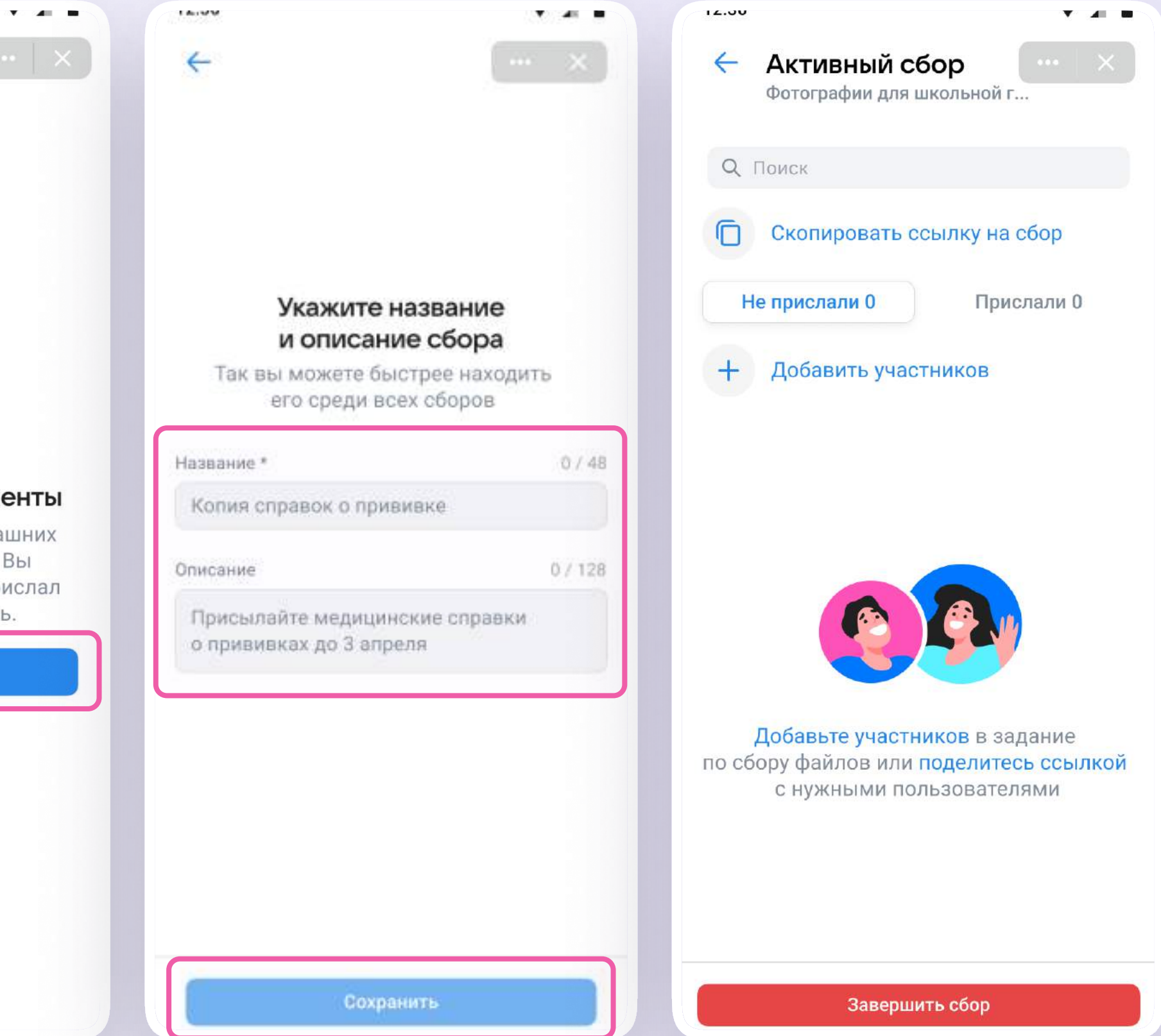

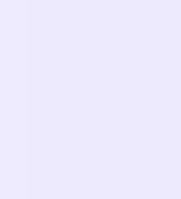